### Système : Télémesure de Consommation Électrique

### TP : Affichage des données dans une page web

### <u>1° partie : Utilisation du serveur web</u>

Nous allons utiliser un Raspberry Pi comme serveur Apache et MySql.

Une fois le signal téléinfo démodulé, on va le transférer sur le réseau local, grâce à une passerelle RS232 / Ethernet (**CSE-H53**) qui joue le rôle d'un serveur auquel on se connecte sur un port TCP configurable (**1470** dans cet exemple).

Topologie de l'installation :

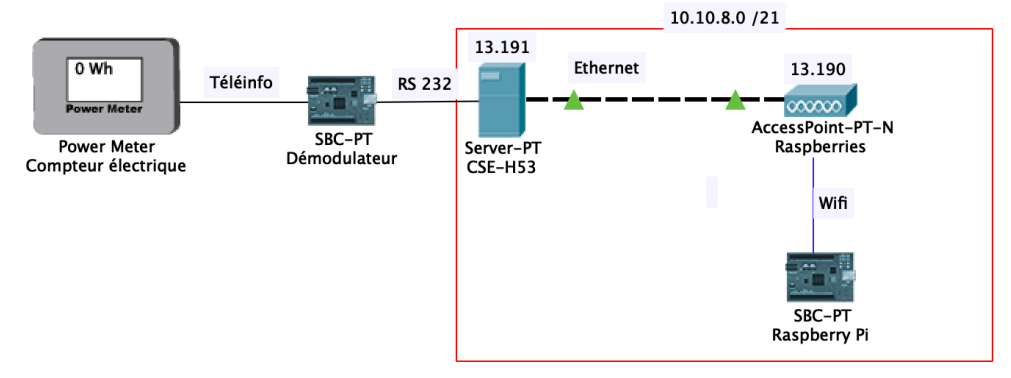

Le Raspberry Pi va se connecter périodiquement à la passerelle RS232 / Ethernet pour récupérer les trames **téléinfo**, en exécutant un programme « **tce2xml.php** » pour décoder ces informations et les enregistrer dans un fichier « **teleinfo.xml** » :

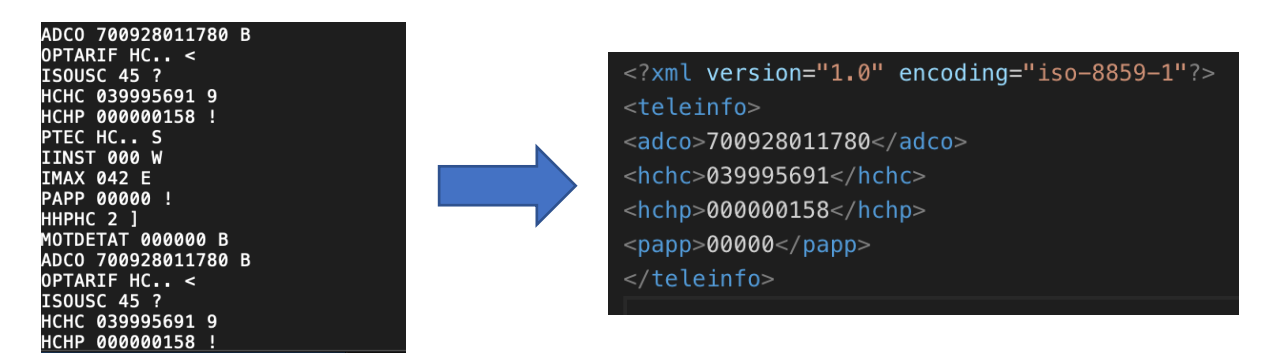

L'affichage des données du fichier XML se fera en utilisant la technologie **AJAX** (revoir le cours sur les technologies du web).

### Travail demandé :

Pour le moment, l'affichage de la page « **teleinfo.html** » est limité à une page sans aucun style, et uniquement avec le numéro de série du compteur :

## **Compteur Electrique**

| Numero de serie      | 700928011780 |  |  |  |  |
|----------------------|--------------|--|--|--|--|
| Index heures pleines | XXX          |  |  |  |  |
| Index heures creuses | XXX          |  |  |  |  |
| Puissance apparente  | XXX          |  |  |  |  |

Vous devrez télécharger le code html de cette page et faire les ajouts suivants :

- 1. Affichage des informations manquantes avec leurs unités (Wh, VA) :
  - a. Index heures pleines
  - b. Index heures creuses
  - c. Puissance apparente
- 2. Mise en forme de la page avec un style « bootstrap »

Au final, on doit obtenir une page avec l'aspect suivant :

# **Compteur Electrique**

| Numero de série      | 700928011780 |
|----------------------|--------------|
| Index heures pleines | 000000158 Wh |
| Index heures creuses | 039997014 Wh |
| Puissance apparente  | 00000 VA     |

Il est probable que vous ayez un plugin **CORS** à installer dans le navigateur pour autoriser les requêtes vers les nouveaux liens (revoir le cours sur les technologies du web).

#### 2° partie : Utilisation du serveur de bases de données

Pour stocker les informations enregistrées dans le fichier « teleinfo.xml », nous allons :

- 1. Créer avec PhpMyAdmin une base « TCE » sur le serveur MySQL,
- 2. Créer 2 tables (1 pour chaque index) dans cette base :

| ConsoElecHC        |                    | ▼ |
|--------------------|--------------------|---|
| 💡 ID INT           | 💡 ID INT           |   |
| datation TIMESTAMP | datation TIMESTAMP |   |
| 🛇 valeur INT       | 🛇 valeur INT       |   |
| Indexes            | Indexes            |   |
|                    |                    |   |

3. Générer ces tables sur le serveur MySQL (Model -> Synchonize) :

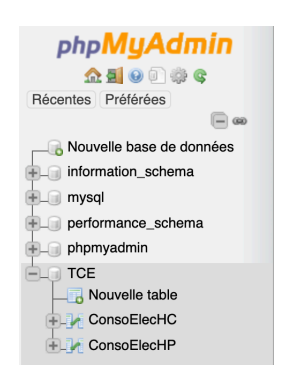

- 4. Développer un programme côté serveur (back-end) en PHP, qui va :
  - a. se connecter au serveur MySql,
  - b. mettre à jour le fichier XML,
  - c. extraire les valeurs du fichier XML et les afficher dans la page,
  - d. exécuter des requêtes INSERT pour enregistrer les index en base.

```
$servername = "127.0.0.1";
$username = "root";
$password = "root";
$dbname = "TCE";
// Create connection
$conn = mysqli_connect($servername, $username, $password, $dbname);
// Check connection
if (!$conn) {
    die("Echec de connexion: " . mysqli_connect_error());
    }
echo "Connexion 0K<br/>";
// Mise à jour du fichier XML
$url_php = "<u>http://127.0.0.1/tce2xml.php</u>";
$ch = curl_init($url_php);
curl_setopt($ch, CURLOPT_RETURNTRANSFER, true);
curl_exec($ch);
curl_close($ch);
```

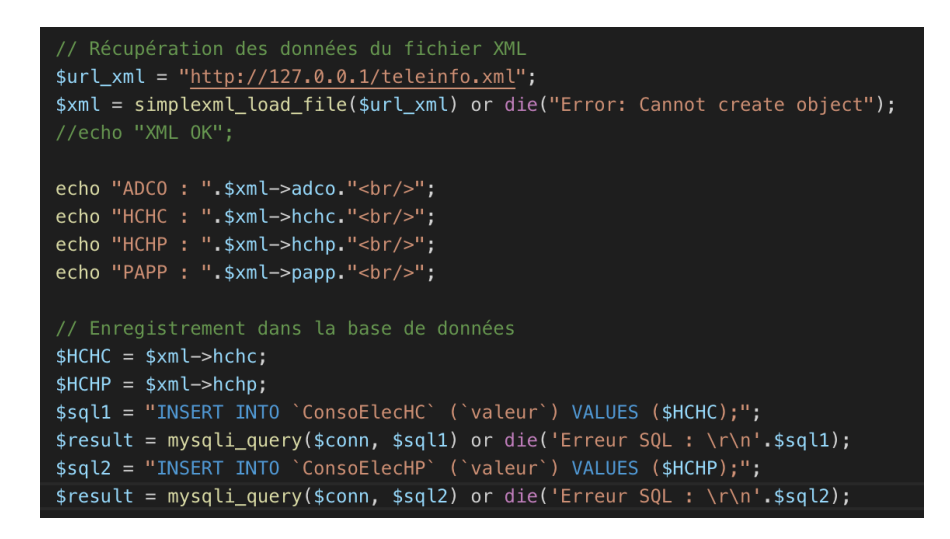

Travail demandé :

- 1. Créer la base « TCE » et les 2 tables qu'elle contient,
- 2. Créer le fichier PHP en mettant à jour les liens pour accéder aux ressources du Raspberry Pi
- 3. Tester ce fichier sur votre ordinateur et constater l'ajout d'un nouvel enregistrement dans les tables à chaque fois qu'on recharge la page :

| · Oh | 10115      |        |                    |    |            |          |          |
|------|------------|--------|--------------------|----|------------|----------|----------|
| ۲→   | <b>-</b> → |        | $\bigtriangledown$ | ID | datation   |          | valeur   |
|      | Modifier   | Copier | Effacer            | 1  | 2020-05-11 | 11:10:04 | 40003995 |
|      | Modifier   | Copier | Effacer            | 2  | 2020-05-11 | 11:12:09 | 40004509 |
|      | Modifier   | Copier | Effacer            | 3  | 2020-05-11 | 11:17:13 | 40004707 |
|      | Modifier   | Copier | Effacer            | 4  | 2020-05-11 | 11:33:52 | 40005327 |
|      | Modifier   | Copier | Effacer            | 5  | 2020-05-11 | 12:13:19 | 40006705 |

4. Modifier le fichier html créé au TP2 pour y rajouter un bouton « Enregistrer ». Chaque clic sur ce bouton ajoutera un nouvel enregistrement en base :

## **Compteur Electrique**

| Numero de série      | 700928011780 |
|----------------------|--------------|
| Index heures pleines | 000000158 Wh |
| Index heures creuses | 040007260 Wh |
| Puissance apparente  | 00000 VA     |
| Enregistrer          |              |

### <u>3° partie : Consultation des statistiques</u>

Rappel du modèle conceptuel de données :

| ConsoElecHC        |  | ▼                  |  |
|--------------------|--|--------------------|--|
| 💡 ID INT           |  | 💡 ID INT           |  |
| datation TIMESTAMP |  | datation TIMESTAMP |  |
| 🛇 valeur INT       |  | 🛇 valeur INT       |  |
| Indexes            |  | Indexes            |  |
|                    |  |                    |  |

Une copie d'une même base de donnée a été faite à partir d'une mesure de consommation réelle d'une maison d'habitation, avec des index heures creuses et heures pleines enregistrés **toutes les heures** dans les tables **du 01/04/2020 au 17/05/2020** :

| php <b>MyAdmin</b>       | ← 📑 Serveu   | r: localhost:330 | 6 » 📄 Base     | de donné  | es: TCE_97  | 223 » 🔝   | Table: Cons  | oElecHP       |         |
|--------------------------|--------------|------------------|----------------|-----------|-------------|-----------|--------------|---------------|---------|
| 🔝 🚮 😡 🗊 🌼 😋              | Afficher     | M Structu        | re 📘 S         | QL 🔍      | Recherch    | er 👫      | Insérer      | Export        | +       |
| Récentes Préférées       |              |                  |                |           |             |           |              |               |         |
|                          | Affichage    | des lignes 0 - 2 | 24 (total de 2 | 21977, Tr | aitement en | 0.0261 se | econdes.) [d | atation: 2020 | -05-18  |
| Nouvelle base de données | SELECT * FRO | M `ConsoElecHP   | ORDER BY       | ConsoEl   | ecHP`.`data | tion DES  | c            |               |         |
| - information_schema     |              |                  |                |           |             |           |              |               |         |
| 🕂 🗐 mysql                |              |                  |                |           |             |           |              |               |         |
| e performance_schema     | 1 1          | > >>             | Nombre de      | lianes :  | 25 🛔        | Filtrer   | les lignes:  | Chercher da   | ns cett |
| phpmyadmin               |              |                  |                |           |             | T Haron   | loo ligitoo. |               |         |
| E TCE                    |              |                  |                |           |             |           |              |               |         |
| E TCE                    | + Options    |                  | -              | ID        | detetion    |           | volour       |               |         |
| TCE_97223                |              |                  | •              |           |             | 07.00.00  | valeur       |               |         |
| Nouvelle table           |              | ier 🛓 Copier     | CEnacer        | 21977     | 2020-05-18  | 07:00:03  | 35534073     |               |         |
| E ConsoElecHC            | 📄 🥜 Modi     | lier 👫 Copier    | Effacer        | 21976     | 2020-05-18  | 06:00:04  | 35533203     |               |         |
|                          | 🗌 🥜 Modi     | fier 👫 Copier    | Effacer        | 21975     | 2020-05-18  | 05:00:04  | 35533203     |               |         |
|                          | 🗌 🥜 Modi     | fier 👫 Copier    | Effacer        | 21974     | 2020-05-18  | 04:00:04  | 35533203     |               |         |
|                          | 🗌 🥜 Modi     | ier 👫 Copier     | Effacer        | 21973     | 2020-05-18  | 03:00:03  | 35533203     |               |         |
|                          | 🚽 🥜 Modi     | fier 📑 Copier    | Effacer        | 21972     | 2020-05-18  | 02:00:04  | 35533203     |               |         |
|                          | 🗌 🥜 Modi     | ier 👫 Copier     | Effacer        | 21971     | 2020-05-18  | 01:00:03  | 35533203     |               |         |
|                          | 🗌 🥜 Modi     | ier 📑 Copier     | Effacer        | 21970     | 2020-05-18  | 00:00:04  | 35533203     |               |         |
|                          | 🗌 🥜 Modi     | fier 📑 Copier    | Effacer        | 21969     | 2020-05-17  | 22:59:57  | 35533203     |               |         |
|                          | 🗌 🥜 Modi     | fier 📑 Copier    | Effacer        | 21968     | 2020-05-17  | 22:00:03  | 35533167     |               |         |
|                          | 🗆 🥜 Modi     | ier 👫 Copier     | Effacer        | 21967     | 2020-05-17  | 21:00:04  | 35532472     |               |         |
|                          | O Mandi      |                  | <u>∧</u> ⊏#    | 01000     | 0000 05 47  | 00.00.04  | 0000000      |               |         |

Cette base s'appelle TCE\_97223 et est téléchargeable à l'adresse suivante : <u>http://pascalp.fr/snir/res/tp/sql/TCE\_97223.sql</u>

Elle permettra d'obtenir des données de consommation journalière heure par heure, soit :

- 24 valeurs de consommation extraites de la table ConsoElecHP,
- 24 valeurs de consommation extraites de la table ConsoElecHC.

qui seront obtenues sous forme d'un fichier **JSON** en utilisant un script **histo\_HP.php** auquel on passe **la date au format SQL** en paramètre : <u>histo\_HP.php?date=aaaa-mm-jj</u> et en remplaçant :

- aaaa par l'année (ex : 2020)
- mm par le mois (ex : 05)
- jj par l'année (ex : 12)

On va ensuite utiliser ces données JSON pour afficher un histogramme dans le navigateur, en utilisant un programme en JavaScript **histo.html**.

Dans ce fichier html, l'utilisation d'un **calendrier natif HTML5** permettra de choisir la date par un simple clic. Le script PHP sera ensuite appelé par une requête XMLHttpRequest qui renverra en retour les données pour la date demandée en format JSON.

Ces données seront extraites et mises dans un tableau pour les fournir à un composant JavaScript qui affichera l'histogramme dans la page web. Un démonstration avec modification possible du code en ligne est disponible ici : https://www.highcharts.com/demo/styled-mode-column

### Travail demandé :

L'histogramme fourni n'affiche que les consommation en **heures pleines en bleu**. Vous devez compléter le code JavaScript afin d'afficher aussi les **heures creuses en vert** :

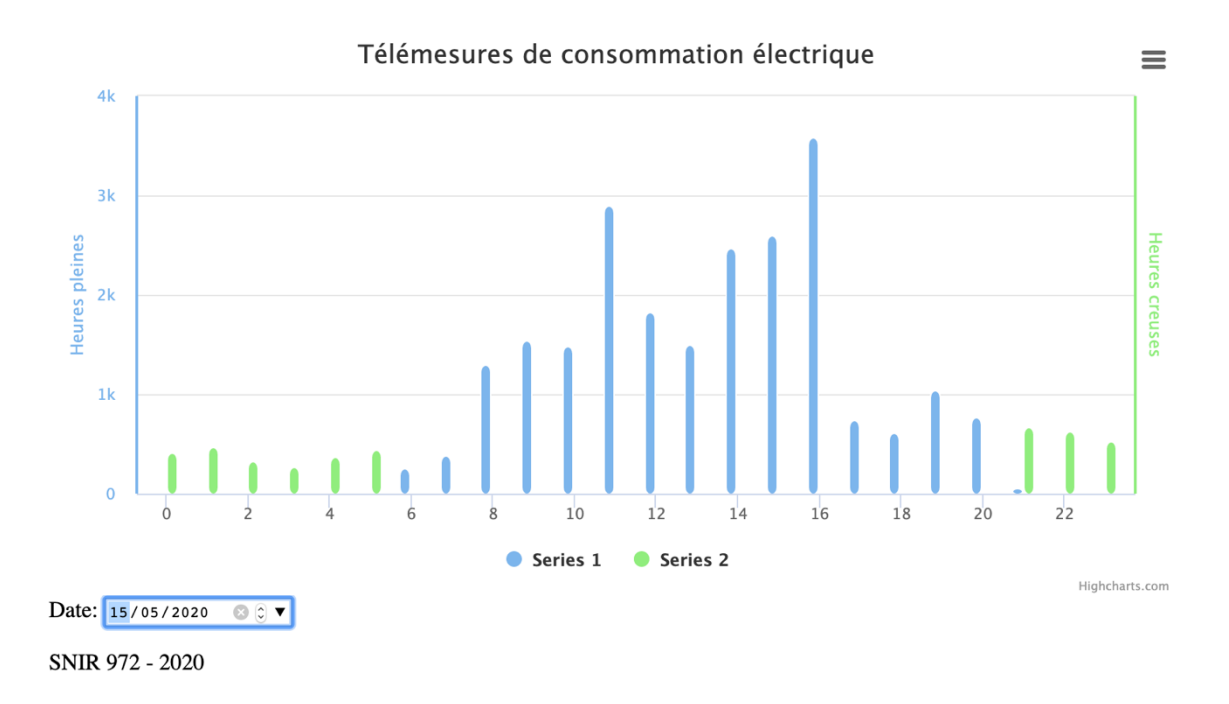

Aucune modification n'est à faire sur le script PHP puisqu'il fournit les consommations aussi bien en heures pleines qu'en heures creuses.